# Inbetriebnahme WAGO Controller mit analogen Eingangs- und Ausgangsmodulen

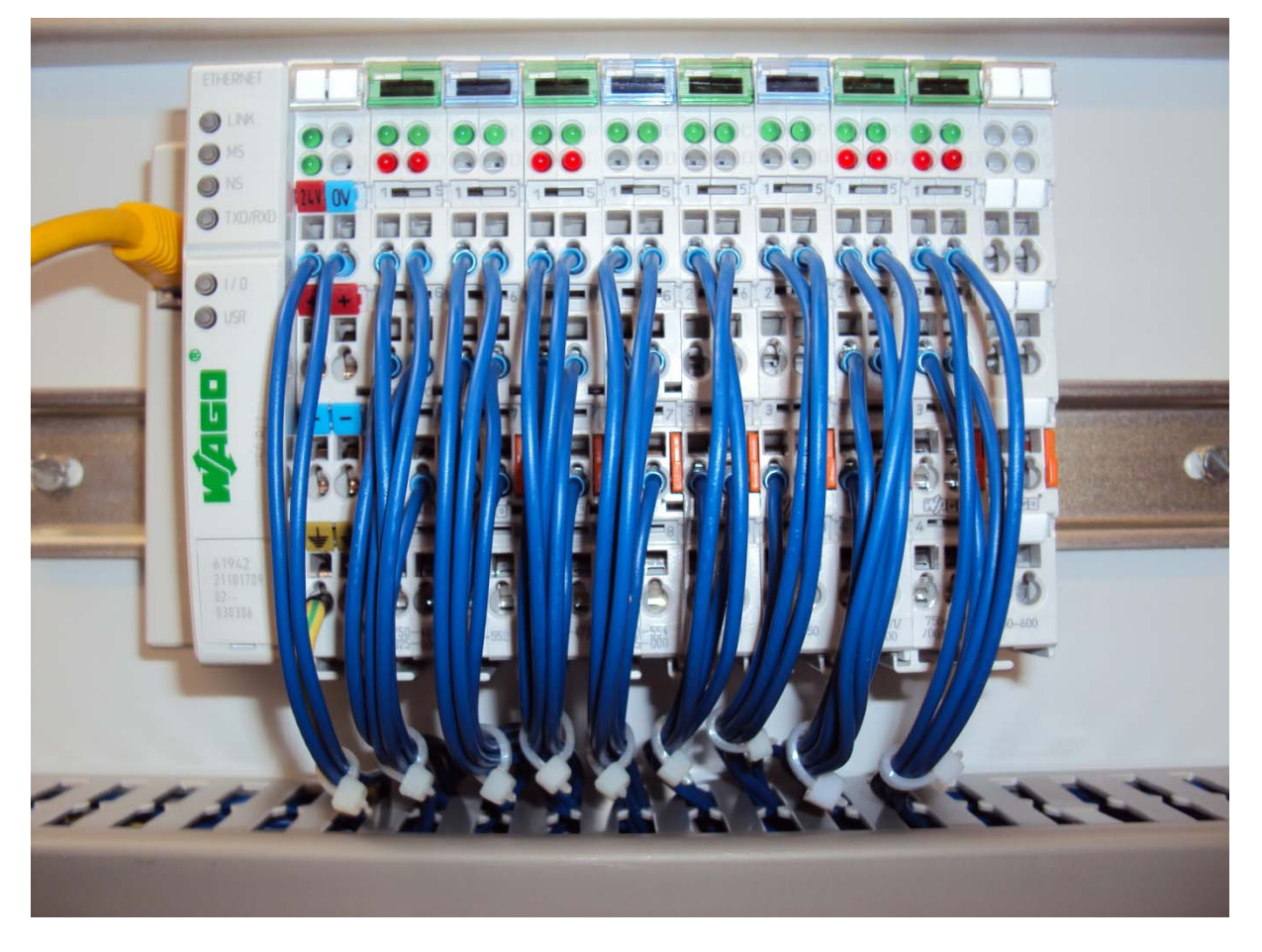

Bild 1

## Vorgehensweise:

## 1.) Anschluss des Feldbuscontrollers an einen PC

Verbinden Sie zunächst das schwarze WAGO USB Service Cable mit der entsprechenden Konfigurations- und Programmierschnittstelle des WAGO-I/O Feldbuscontrollers.

Schließen Sie das gelbe Patchkabel an die RJ 45 Feldbusanschlussschnittstelle an.

Die 24 Volt DC Spannungsversorgung des Feldbuscontrollers erfolgt über die Reihenklemmen (1+) und (2-).

Sobald die 24 Volt Spannungsversorgung auf den Feldbuscontroller geschaltet ist, kann der PC eingeschaltet werden.

## Wichtig: Die beiden Anschlusskabel dürfen nur im spannungsfreien Zustand entfernt werden.

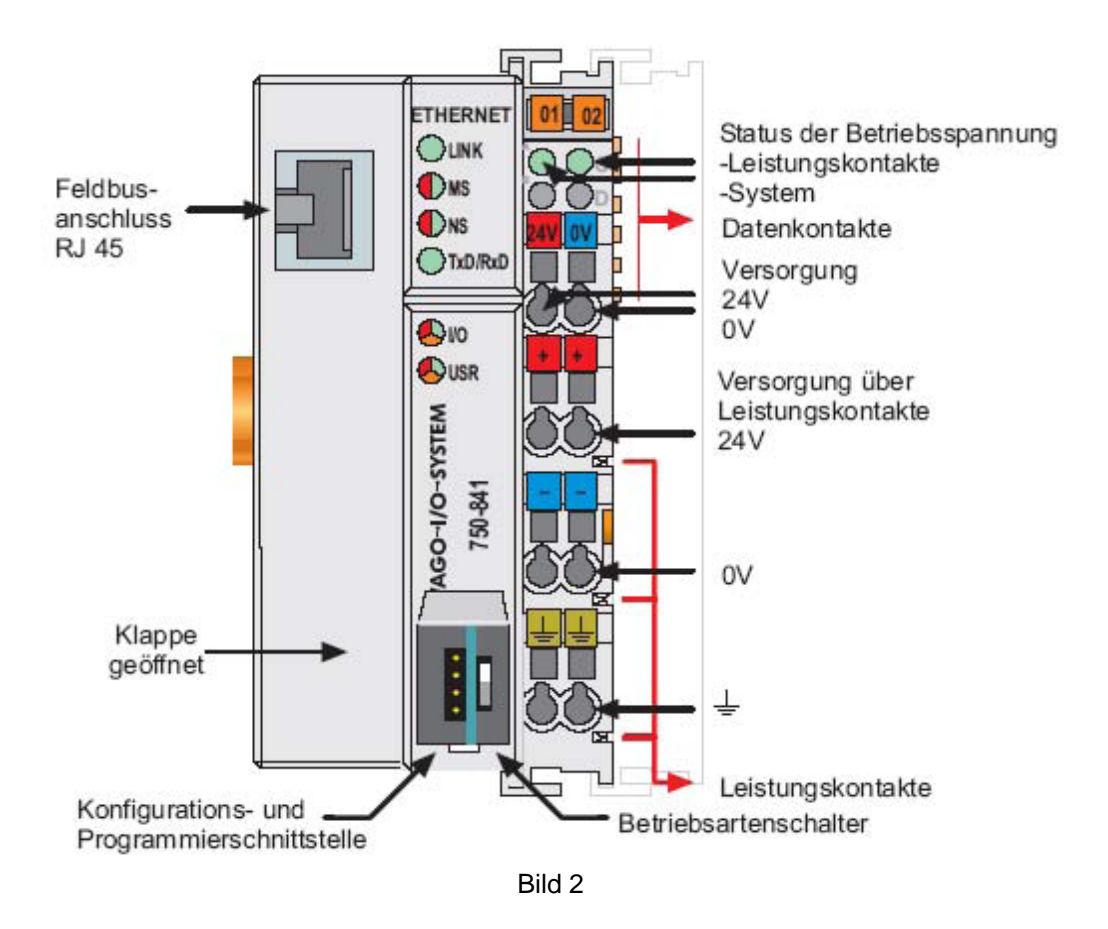

Seite 2 von 11

## 2.) Aufrufen des Programms WinFACT 7 (BORIS)

Über die "Start" Menüleiste gelangen Sie über "Programme", "WinFACT 7" und "Blockorientierte Simulation BORIS" in das Simulationsprogramm.

Nach Betätigung des Buttons "User" gelangen Sie in die entsprechende Menüleiste, mit der eine Simulation digitaler und analoger Eingangs- und Ausgangssignale möglich ist.

Das hier vorliegende WAGO Ethernet Netzwerk bietet jeweils zwei analoge Eingänge für:

0-20 mA (Modul 750 - 465)

4-20 mA (Modul 750 – 473)

0-10 V (Modul 750 – 467)

Pt 100 (Modul 750 – 461)

Thermoelemente (Modul 750 – 469)

Des Weiteren sind jeweils zwei analoge Ausgänge vorhanden für:

0-20 mA (Modul 750 - 552)

4-20 mA (Modul 750 - 554)

0-10 V (Modul 750 – 550)

Die jeweiligen Ein- und Ausgänge sind auf eine Reihenklemmleiste verdrahtet und können dort angeschlossen bzw. abgegriffen werden. Die genaue Klemmenzuordnung kann dem beigefügten WSCAD Schaltplan entnommen werden (Bild 5 und Bild 6).

### 3.) Konfiguration der analog Output und analog Input Blöcke

Ruft man die in der Menüleiste befindlichen AO und AI Blöcke auf, so können diese Blöcke nach einem Doppelklick Ihrer Verwendung entsprechend konfiguriert werden. Nach dem Doppelklick öffnet sich ein Fenster und man gelangt über "Dialog" in den Konfigurationsmodus.

Die gewünschte Signalgröße z.B. 0-10 V kann hier eingestellt werden.

Die entsprechende MODBUS Adresse muss hier vergeben werden (siehe Kap. 4.).

#### Wichtig: Die im Fenster sichtbare IP-Adresse muss lauten: 192.168.1.1

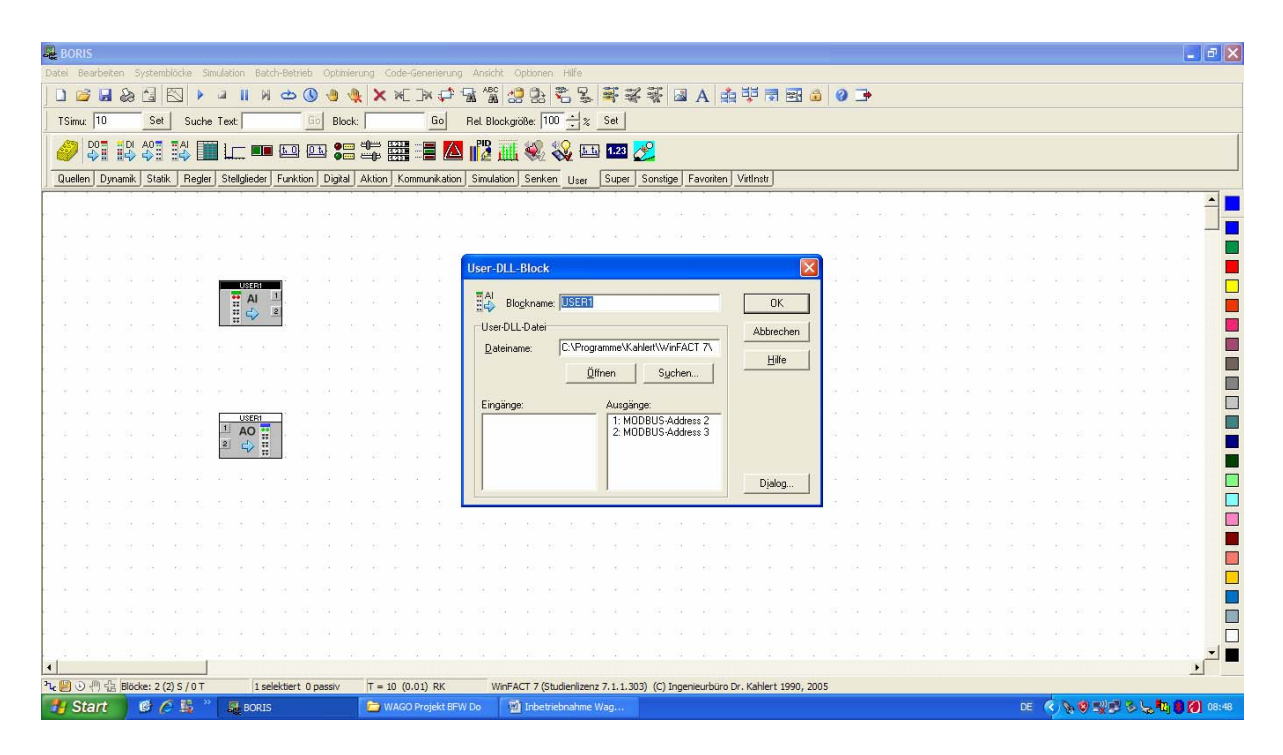

Bild 3

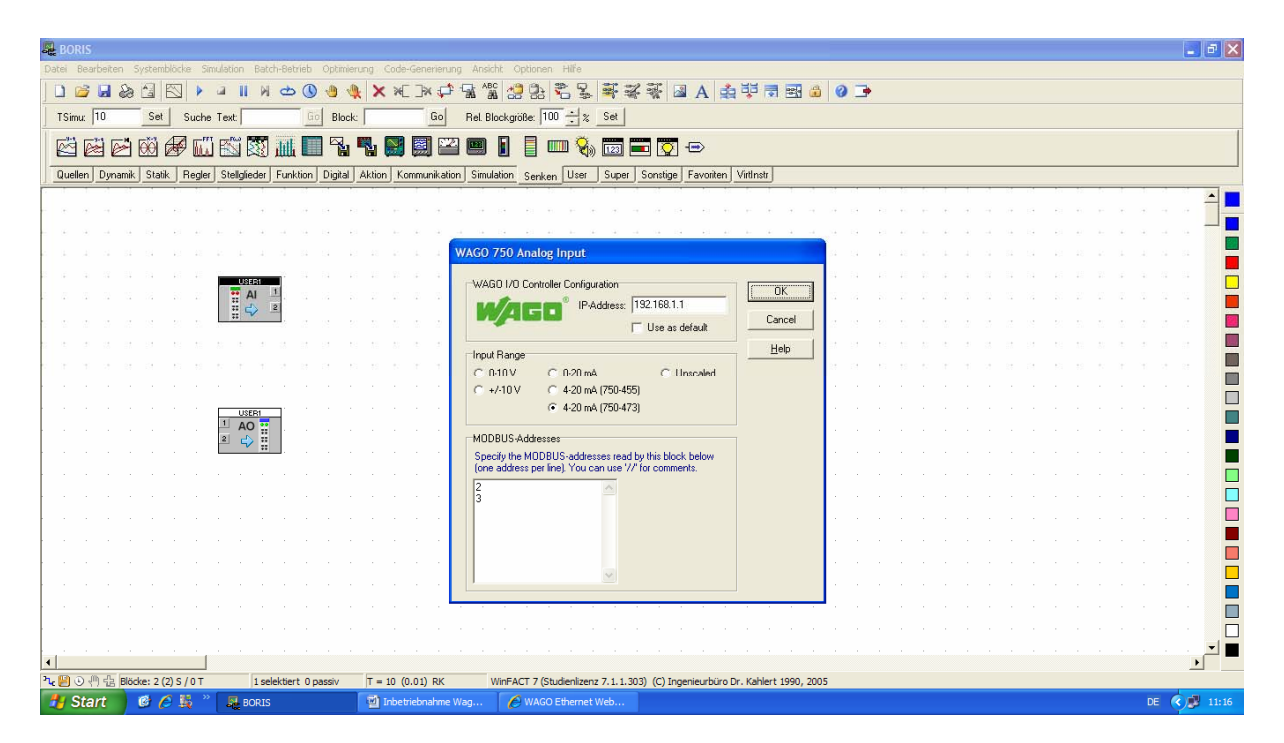

Bild 4

#### Wichtig: Die im Fenster sichtbare IP-Adresse muss lauten: 192.168.1.1

## 4.) Zuordnung der MODBUS Adressen im WAGO System

Befindet man sich im Konfigurationsmodus der AO- oder AI Blöcke, so muss für das gewählte WAGO Eingangs- oder Ausgangsmodul eine MODBUS Adresse vergeben werden. Diese Adresse ist durch das WAGO System vorbestimmt und kann nicht frei gewählt werden. Diese Adressenvergabe ist notwendig, damit der PC auf das gewünschte Eingangs- oder Ausgangsmodul zugreifen kann. Jeweils zwei Adressen sind in das Fenster "MODBUS Adressen" (siehe Bild 4) zu vergeben.

Die analogen WAGO Eingangsmodule benötigen folgende MODBUS Adressierung:

Analog In 750 – 465 (0-20 mA): Adresse: 0 (Im Winfact Block ist diese Adresse dem Ausgang 1 zugeordnet.) Adresse: 1 (Im Winfact Block ist diese Adresse dem Ausgang 2 zugeordnet.) Analog In 750 – 473 (4-20 mA): Adresse: 2 (Im Winfact Block ist diese Adresse dem Ausgang 1 zugeordnet.) Adresse: 3 (Im Winfact Block ist diese Adresse dem Ausgang 2 zugeordnet.) Analog In 750 – 467 (0-10 V): Adresse: 4 (Im Winfact Block ist diese Adresse dem Ausgang 1 zugeordnet.) Adresse: 5 (Im Winfact Block ist diese Adresse dem Ausgang 2 zugeordnet.)

**Info:** Insgesamt stehen für die analogen WAGO Eingangsmodule die Adressen 0 bis 255 zur Verfügung, sollte das System mit weiteren analogen Eingangsmodulen bestückt werden.

Eine weitere Adressierung wäre dann wie folgt:

Adresse: 6 Adresse: 7 Adresse: 8 Adresse: 9 usw. Die analogen WAGO Ausgangsmodule benötigen folgende MODBUS Adressierung:

Analog Out 750 – 552 (0-20 mA):

Adresse: 512(Im Winfact Block ist diese Adresse dem Eingang 1 zugeordnet.)Adresse: 513(Im Winfact Block ist diese Adresse dem Eingang 2 zugeordnet.)

Analog Out 750 – 554 (4-20 mA):

Adresse: **514** (Im Winfact Block ist diese Adresse dem Eingang 1 zugeordnet.) Adresse: **515** (Im Winfact Block ist diese Adresse dem Eingang 2 zugeordnet.)

Analog Out 750 – 550 (0-10 V):

Adresse: 516 (Im Winfact Block ist diese Adresse dem Eingang 1 zugeordnet.)Adresse: 517 (Im Winfact Block ist diese Adresse dem Eingang 2 zugeordnet.)

**Info:** Insgesamt stehen für die analogen WAGO Ausgangsmodule die Adressen 512 bis 767 zur Verfügung, sollte das System mit weiteren analogen Ausgangsmodulen bestückt werden.

Eine weitere Adressierung wäre dann wie folgt:

Adresse: **518** Adresse: **519** 

Adresse: **520** Adresse: **521** 

usw:

Nach erfolgter Konfiguration der AI- und AO Blöcke und nach Zuweisung der MODBUS Adressen ist das System für den Datenaustausch zwischen Winfact 7 (BORIS) und dem WAGO Controller vorbereitet. Eine Simulation kann nun aufgebaut und gestartet werden.

## 5.) Verdrahtungsplan Klemmleiste zum WAGO System

Bild 5 und Bild 6 zeigen die diversen Anschlussmöglichkeiten an der vorhandenen Reihenklemmleiste.

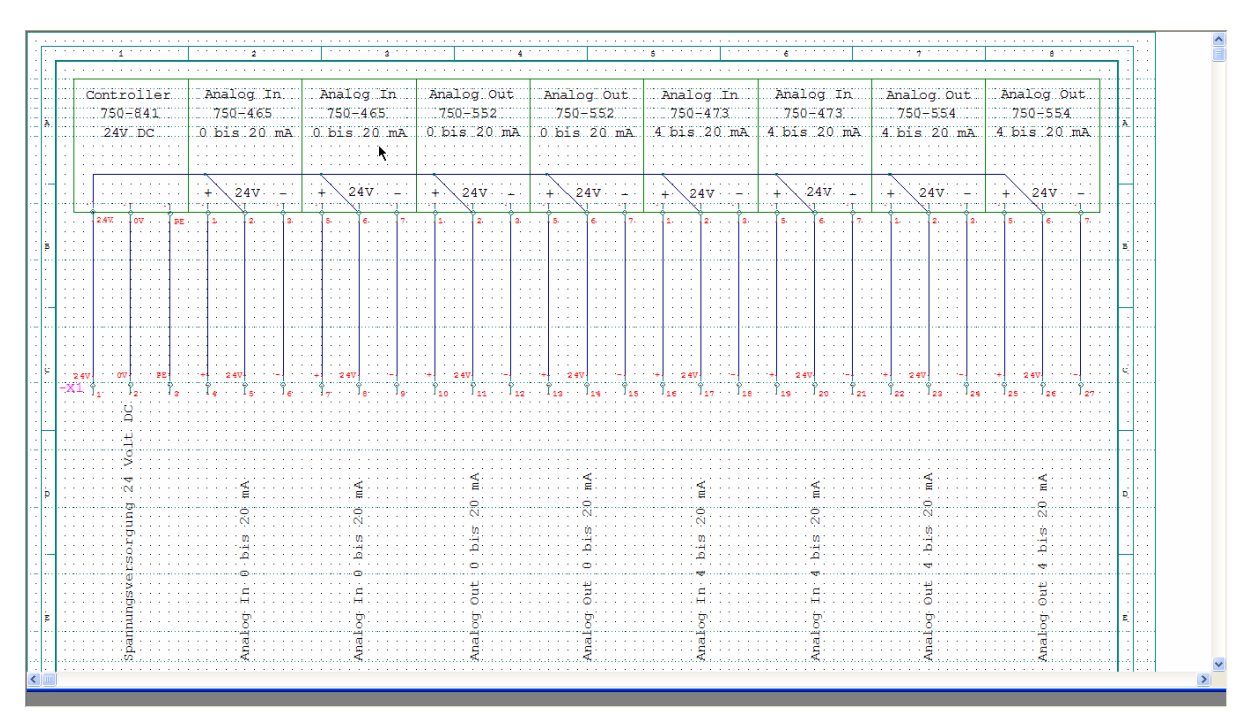

#### Verdrahtungsplan Klemmleiste zum WAGO System

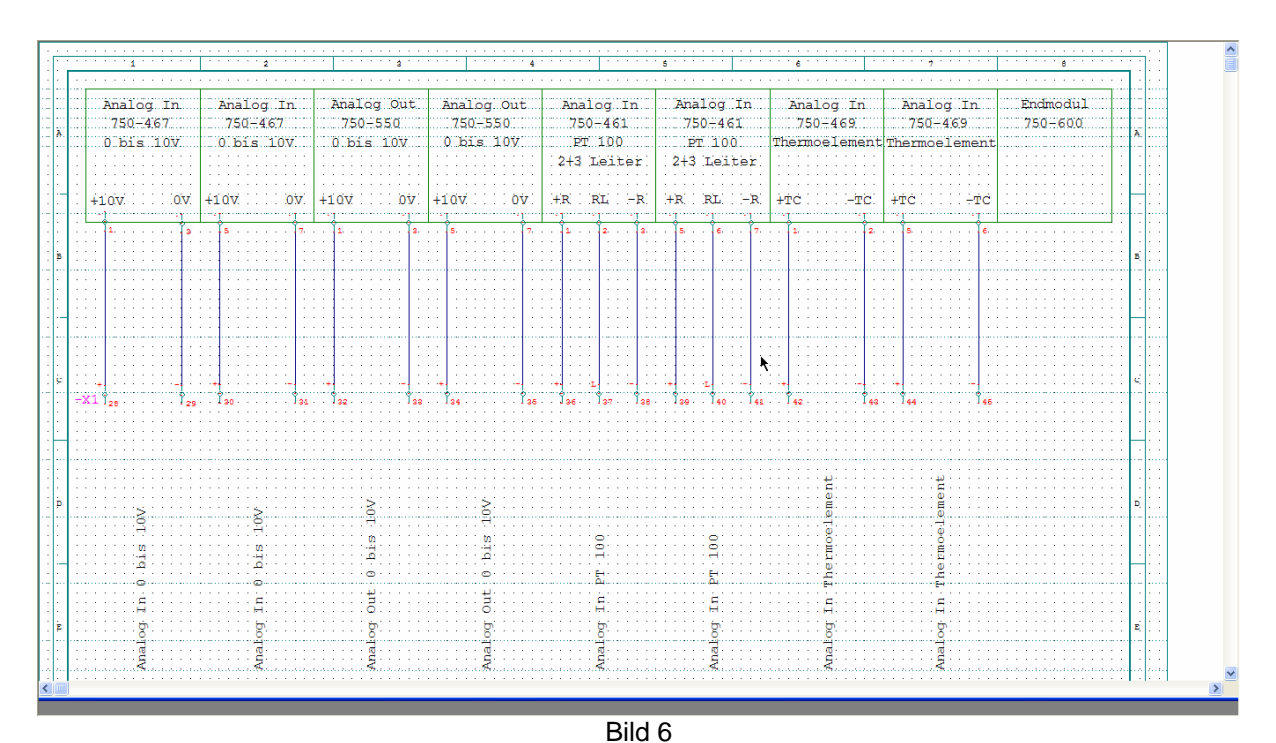

Bild 5

## 6.) Problembehebungen

Sollten dennoch unverhofft Kommunikations- oder Verbindungsprobleme zwischen Winfact 7 (BORIS) und dem WAGO Controller auftreten, dann kontrollieren Sie die unten beschriebenen Systemeinstellungen, ob diese auch für eine ordnungsgemäße Anwendung richtig eingestellt sind.

#### 6.1) Netzwerkverbindung

Über die "Start" Menüleiste gelangen Sie über "Einstellungen" und "Netzwerkverbindungen" in das entsprechende Fenster, welches Ihnen alle zur Verfügung stehenden Netzwerke anzeigt. Bei dem Netzwerk "LAN Verbindung" muss der Status "Verbindung hergestellt" lauten. Im Falle der Meldung "Nicht verbunden" gelangen Sie mit einem Doppelklick auf "LAN Verbindung" in den Status der LAN Verbindung. Nach Betätigung von "Eigenschaften" kontrollieren Sie bitte, ob alle verwendeten Elemente angewählt sind.

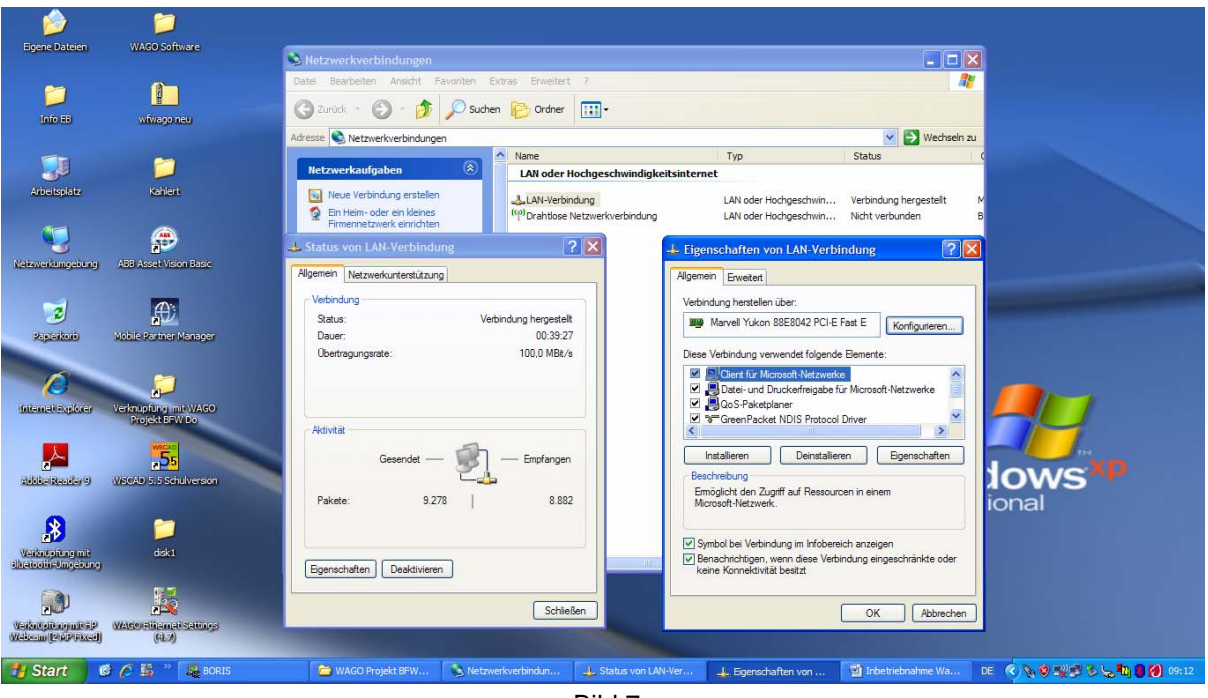

Bild 7

#### 6.2) Einstellungen im WAGO Controller

Gehen Sie im Desktop über den Icon "WAGO Ethernet Settings" in die Grundeinstellungen des WAGO Controllers. Kontrollieren Sie über den Button "COM", ob im dortigen Fenster "COM(x): WAGO USB Service Cable" eingestellt ist. Nach Bestätigung durch "OK" muss der Button "READ" gedrückt werden. Die Einstellungen müssen, wie in Bild 8 und Bild 9 dargestellt, angezeigt werden.

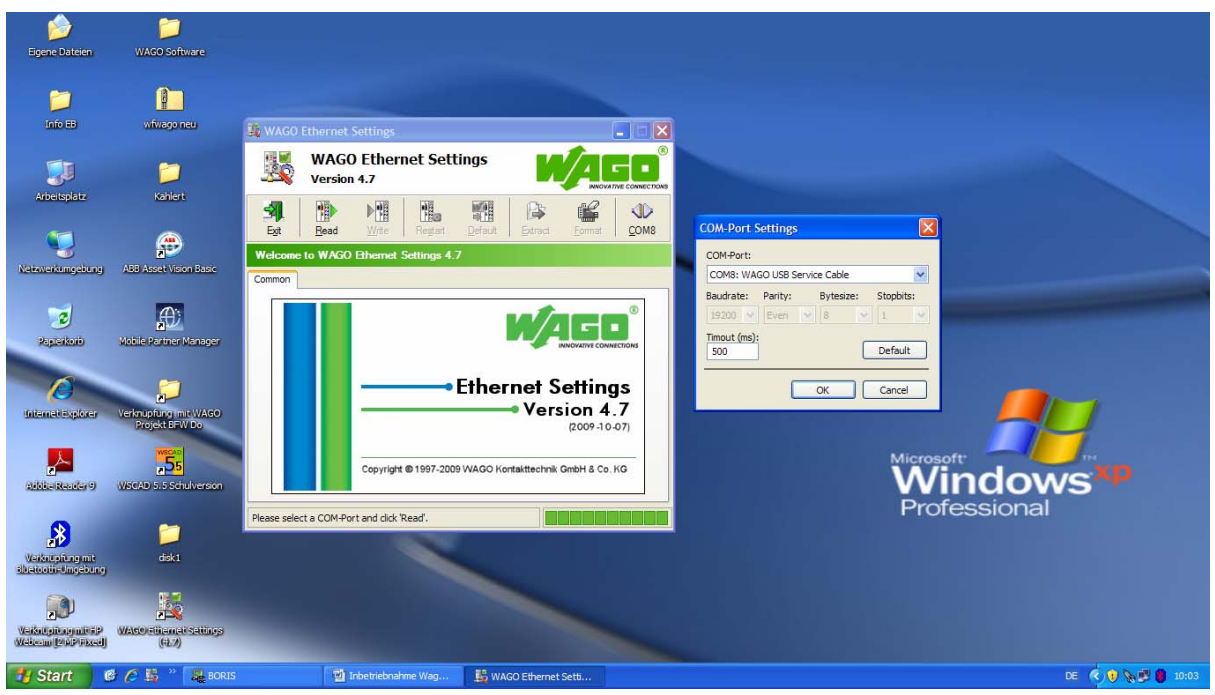

Bild 8

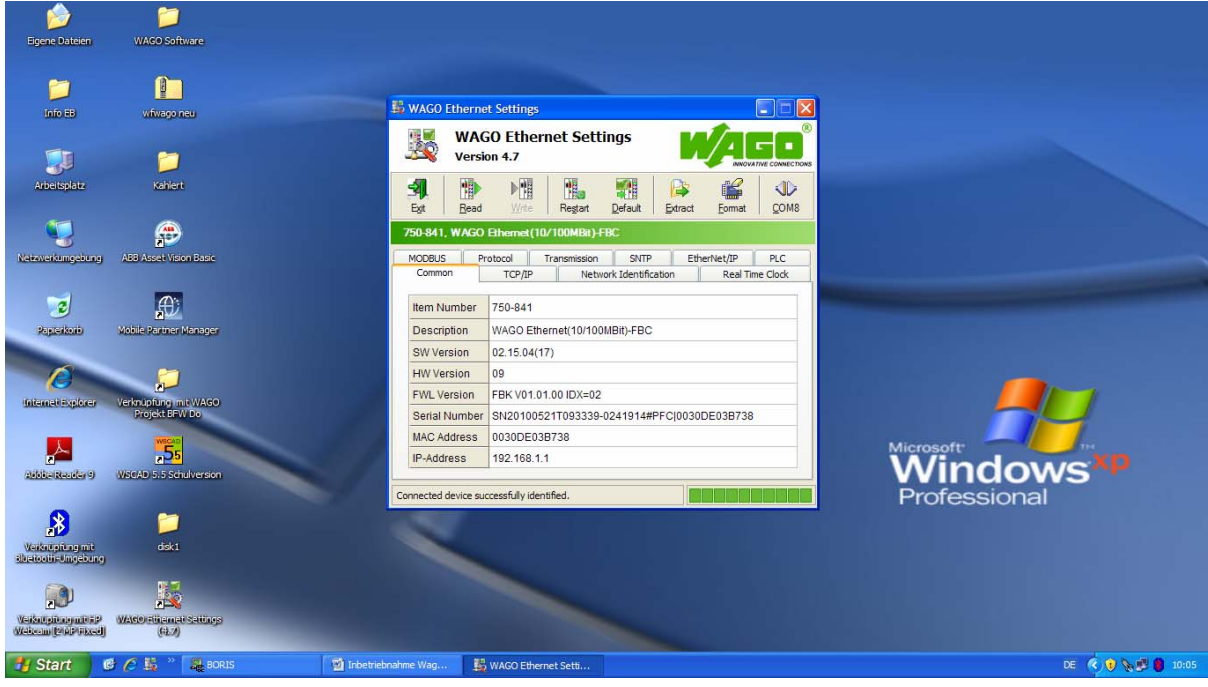

Bild 9

Seite 9 von 11

Über "TCP/IP" gelangen Sie in Bild 10. Auch hier müssen die folgenden Werte übereinstimmen.

| igene Dateien WAGO Software                                                |                                                                                                    |                |
|----------------------------------------------------------------------------|----------------------------------------------------------------------------------------------------|----------------|
| info EB viriwago neu                                                       |                                                                                                    |                |
| Arbeitsplatz Kahlert                                                       | WAGO Ethernet Settings<br>Version 4.7                                                                                                    |                |
| Networkingchung ABB Ascel Vision Base                                      | State         Bead         Write         Regar         Default         Edit         Commat         COMB           750-841, WAGO Ethernet (10/100MBR)-FBC         Commat         Commat |                |
| 2 Aptekai) Mible Pomer Manager                                             | MODRUS Protocol Transmission SVITP EtherNet/IP PLC<br>Common TCP/IP Network Identification Real Time Glock                                                                                                    |                |
| Interret-support                                                           | IP-Address: 192 , 168 , 1 , 1<br>Subnet Mask: 255 , 255 , 0<br>Gataway: 192 , 168 1 1                                                                                                    | <u>_</u>       |
| Adde Reader 9 WSCAD 5.5 Schulverson                                        | Discussion         Discussion         1           Prefered DNS-Server:         192 . 168 . 1 . 1         1           Alternative DNS-Server:         0 . 0 . 0 . 0         0                                                                                                    | Windows XP     |
| B         D           Verkangsårag må<br>sikzeteouis-ängebang         dsk1 | Connected device successfully identified.                                                                                                    | FILICSSICIPAL  |
| Valoraja opularaj<br>Valoraja opularaj<br>Valoraja (4.4)                   |                                                                                                    |                |
| 🛃 Start 🛛 🥝 🤌 👫 🦈 🛃 BORIS                                                  | 🗃 Inbetriebnahme Wag 👪 WAGO Ethernet Setti                                                                                                    | DE 🤹 😵 😵 10:09 |

Bild 10

#### Wichtig: "Use following addresses" muss vorgewählt sein.

Sollte dies nicht der Fall sein, so kreuzen Sie dieses Feld an, und betätigen Sie anschließend "Call WBM". Sie gelangen in das "Web-Based Management".

| 🖉 WAGO Ethernet Web-Based Management - Windows In                              | ternet Explorer                                                                                              |                |                                                                                            |
|--------------------------------------------------------------------------------|----------------------------------------------------------------------------------------------------|----------------|--------------------------------------------------------------------------------------------|
|                                                                                |                                                                                                    | 💌 🗟 🍫 🗙 💽 Bing | P -                                                                                        |
| Datei Bearbeiten Ansicht Favoriten Extras ?                                    |                                                                                                    |                |                                                                                            |
| 🚖 Favoriten 🛛 🚖 🏉 Vorgeschlagene Sites 🔹 🔊 Kostenlose Hotr                     | nal 🙋 Web Slice-Katalog 👻                                                                                    |                |                                                                                            |
| C WAGO Ethernet Web-Based Management                                           |                                                                                                    | 🔓 • 📾 · 🖂 🖨 •  | • Seite • Sicherheit • Extras • 🔞 • 🎽                                                      |
|                                                                                | Web-based Management                                                                                         |                | WAGO Kontakttechnik GmbH & Co. KG<br>Hanasatr. 27<br>D-32423 Minden<br><u>www.wako.com</u> |
| Navigation                                                                     | Status information                                                                                           |                | -                                                                                          |
| Information     Ethernet     TCP/IP     Port     SNMP                          | Coupler details<br>Order number 750-841/000-000<br>Mac address 0030DE03B738<br>Einsteine 20 450 4147         |                |                                                                                            |
| <ul> <li>SNMP V3</li> <li>Watchdog</li> <li>Clock</li> <li>Security</li> </ul> | Network         details           IP address         192.168.1.1           Subnet mask         255.255.255.0 |                |                                                                                            |
| - PLC<br>- Features<br>- IO config<br>- WebVisu                                | Gateway 192.168.1.1<br>Hostname user<br>Domainname user<br>Module status                                     |                |                                                                                            |
| Fertig                                                                         |                                                                                                    | 👩 🌍 Internet   | 🖓 • 🔍 100% •                                                                               |
| 🛃 Start 🛛 🥙 🏉 🏭 * 🖓 BORIS                                                      | 🔮 Inbetriebnahme Wag 🙀 WAGO Ethernet Setti 💋 WAGO Ethernet Web                                               |                | DE 🤇 🛃 😯 🗞 🎒 10:28                                                                         |

Bild 11

Wählen Sie nun in der Navigationstabelle den Menüunterpunkt "TCP/IP" an. Sie müssen nun folgenden Benutzernamen und das Kennwort eingeben.

#### Benutzername: admin Kennwort: wago

Kontrollieren Sie nun die notwendige TCP/IP Konfiguration wie in Bild 12 dargestellt, und bestätigen Sie diese mit "SUBMIT". Bei Abweichungen können die Konfigurationsparameter in diesem Fenster vor der Speicherung geändert werden.

| 🖉 WAGO Ethernet Web-Based Management - Windows Interne          | et Explorer                                                                  |                                         |                                    | - F 🛛                                                             |
|-----------------------------------------------------------------|------------------------------------------------------------------------------|-----------------------------------------|------------------------------------|-------------------------------------------------------------------|
| G 🕞 🗢 🖻 http://192.168.1.1/webserv/index.ssi                    |                                                                              | ~                                       | 🗟 😽 🗙 🔽 Bing                       | . م                                                               |
| Zurück zu Information of the Ethernet module (Alt+Links)        |                                                                              |                                         |                                    |                                                                   |
| 🚖 Favoriten 🛛 🙀 🏉 Vorgeschlagene Sites 🔹 🖉 Kostenlose Hotmail 🎍 | B Web Slice-Katalog 👻                                                        |                                         |                                    |                                                                   |
| WAGO Ethernet Web-Based Management                              |                                                                              |                                         | 🐴 🔹 🗟 😁 🖃 🖶 🔹 Seite 🗸 Sicherheit 🗸 | Extras • 🔞 • 👋                                                    |
|                                                                 | Web-based Manag                                                              | gement 🥳                                | WAGO Kentaktischnij                | t GmbH & Co. KG<br>Hansastr. 27<br>D-32423 Minden<br>www.wago.com |
| Navigation                                                      | This page is for the configuration of the stored in an EEPROM and changes we | he basic TCP/IP network parameters. The | e parameters are                   | <u> </u>                                                          |
| Information     Ethernet     TCP/IP                             | Co                                                                           | nfiguration Data                        |                                    |                                                                   |
| - Port                                                          | IP-Address                                                                   | 192.168.1.1                             |                                    |                                                                   |
| - SNMP                                                          | Subnet Mask                                                                  | 255.255.255.0                           |                                    |                                                                   |
| - SNMP V3                                                       | Gateway                                                                      | 192.168.1.1                             |                                    |                                                                   |
| Watchdog                                                        | Hostname                                                                     | user                                    |                                    |                                                                   |
| - Clock                                                         | Domain name                                                                  | user                                    |                                    |                                                                   |
| - Security                                                      | DNS-Server1                                                                  | 192.168.1.1                             |                                    |                                                                   |
| - PLC                                                           | DNS-Server2                                                                  | 0.0.0                                   |                                    |                                                                   |
| -• Features                                                     | (S)NTP-Server                                                                | 0.0.0.0                                 |                                    |                                                                   |
| -• IO config                                                    | SNTP Update Time                                                             | (sec, max. 65535) 3600                  |                                    |                                                                   |
| - Webvisu                                                       |                                                                              |                                         |                                    | ~                                                                 |
| Fertig                                                          |                                                                              |                                         | 🗔 😌 Internet 🛛 🏤 🕇                 | . 🔍 100% 🔹                                                        |
| 🛃 Start 🛛 🥴 🏉 👪 🦉 🗸 BORIS 🖉                                     | Inbetriebnahme Wag 🎼 WAGO Ethernet Setti                                     | 🖉 WAGO Ethernet Web                     |                                    | DE 🤇 🧊 11:08                                                      |
|                                                                 | Bild                                                                         | 12                                      |                                    |                                                                   |

Zum erstmaligen Speichern müssen obiger Benutzername (admin) und das Kennwort (wago) erneut eingegeben werden.

Das Web-based Management kann nach der Speicherung wieder verlassen werden.

Eine Kommunikation zwischen dem WABO Controller und dem PC insbesondere mit dem Programm Winfact 7 (BORIS) sollte nun möglich sein.

Die Simulation von Winfact 7 (BORIS) und WAGO ist nun einsatzbereit.

© Verfasser : René Sehr (Qualifizierung : Automatisierungstechnik)